# Konkursų į konkursines pareigybes paskelbimas ir pretendentų prašymų tvarkymas Valstybės tarnybos valdymo informacinėje sistemoje (VATIS)

# Turinys

| 1 | Pada | ilinio ir pareigybės, kurioje reikia skelbti konkursą, registravimas                                           | 3    |
|---|------|----------------------------------------------------------------------------------------------------|------|
|   | 1.1  | Padalinio registravimas                                                                                        | 3    |
|   | 1.2  | Pareigybės registravimas                                                                                       | 3    |
|   | 1.3  | Pareigybės aprašymo registravimas                                                                              | 6    |
| 2 | Praš | ymo paskelbti konkursą registravimas                                                                           | 6    |
|   | 2.1  | Prašymo paskelbti konkursą registravimas                                                                       | 6    |
|   | 2.2  | Prašymo paskelbti konkursą būsenos peržiūra                                                                    | 8    |
|   | 2.3  | Grąžinto tikslinti prašymo redagavimas ir pateikimas VTD                                                       | 9    |
| 3 | Pret | endentų pateiktų prašymų ir dokumentų peržiūra ir atsakymo apie pretendento atitikimą reikalavimams pateikimas | . 11 |
|   | 3.1  | Pretendentų pateiktų prašymų ir dokumentų peržiūra                                                             | . 11 |
|   | 3.2  | Atsakymo apie pretendento atitikimą reikalavimams pateikimas                                                   | . 12 |
| 4 | Pran | ešimų siuntimas pretendentams per Valstybės tarnybos valdymo informacinę sistemą                               | . 14 |
|   | 4.1  | Pranešimo apie dalyvavimą konkurse (nurodant jo datą, vietą ir laiką) siuntimas                                | . 14 |
|   | 4.2  | Pranešimo su papildoma informacija grupei pretendentų siuntimas                                                | . 16 |
| 5 | Konl | surso atšaukimas VATIS sistemoje                                                                               | . 17 |

Norėdami paskelbti konkurso į konkursines pareigybes skelbimą per Valstybės tarnybos valdymo informacinę sistemą (toliau – VATIS sistemą) (prie jos prisijungsite adresu <u>www.vataras.lt</u>) ir sutvarkyti pateiktus pretendentų prašymus dalyvauti konkurse, turėtumėte atlikti šiuos veiksmus:

- 1. Sistemoje VATIS sukurti įstaigos/įmonės struktūroje padalinį (jei reikia) ir pareigybę, kurioje reiks skelbti skelbimą;
- 2. Sistemoje VATIS suformuoti skelbimą ir jį pateikti VTD.
- 3. Sistemoje VATIS peržiūrėti pretendentų pateiktus prašymus, dokumentus ir pateikti pretendentams atsakymą apie jų atitikimą/neatitikimą keliamiems reikalavimams.

Toliau pateikiame detalų aprašymą, kaip VATIS sistemoje atlikti aukščiau nurodytus veiksmus.

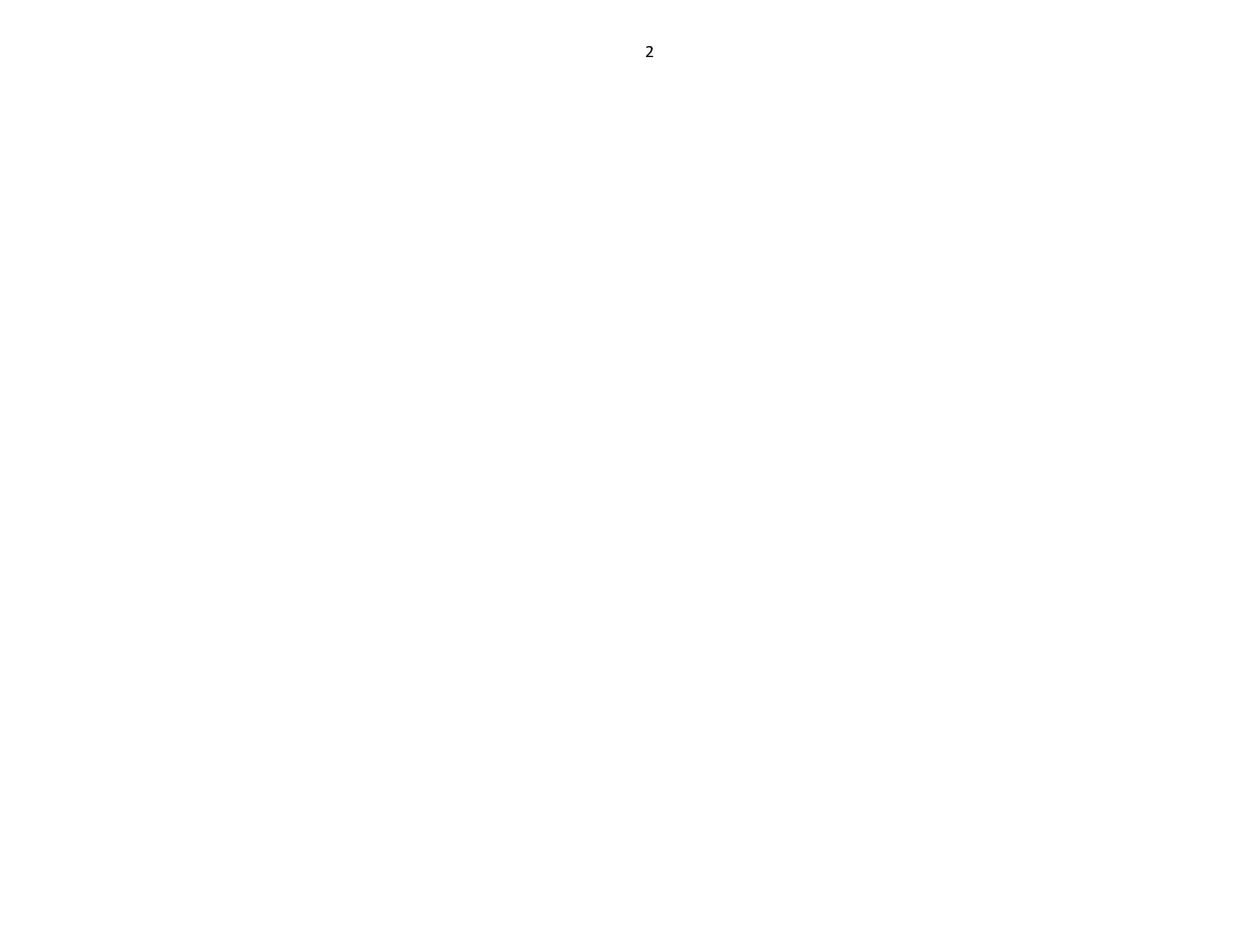

1 Padalinio ir pareigybės, kurioje reikia skelbti konkursą, registravimas

#### 1.1 Padalinio registravimas

(jeigu konkursinė pareigybė nepriklauso padaliniui (skyriui), šį punktą praleiskite)

Žinotina. Įstaigos/įmonės direktoriaus/direktoriaus pavaduotojo pareigybė nepriklauso jokiam padaliniui – padalinio sistemoje kurti nereikia. O, pvz., skyriaus vedėjo pareigybė padaliniui priklauso – tada reikia sistemoje kurti padalinį (skyrių).

a) Prisijungę prie sistemos pasirinkite meniu "STRUKTŪRA IR DIRBANTIEJI - > Įstaiga". Dešinėje ekrano pusėje atsidariusiame lange (lentelėje) paspauskite ant įstaigos pavadinimo. Atsidarys langas "Įstaigos duomenys" su padalinių sąrašu. (Jeigu Jūsų įstaigoje dar nėra nei vieno padalinio, sąrašas bus tuščias – žr. 1 pav.)

| Prisijunges naudotojas:   | Î   | Įstaigos duomenys                 |
|---------------------------|-----|-----------------------------------|
| 🛠 Nustatymai 🖷 Atsilungti | . 1 | O Grįžti                          |
| STRUKTÜRA IR DIRBANTIEJI  |     | Istaiga Testinė įstaiga 10 10     |
| Istaiga<br>Redelina       |     | Padaliniai Struktūra Pareigybės ( |
| Pareigybės                |     | © Registruoti                     |
| Pareigybių finansavimas   |     | 1 p;                              |

b) Spauskite mygtuką "Registruoti". Atsidarys padalinio duomenų registravimo langas. Užpildykite privalomus laukus ir paspauskite mygtuką "Saugoti".

## 1.2 Pareigybės registravimas

a) Jei pareigybę (pvz., įstaigos vadovo ar jo pavaduotojo) registruosite ne padalinyje, lange "Įstaigos duomenys" iš karto pasirinkite kortelę "Pareigybės", o jei pareigybę registruosite padalinyje, lange "Įstaigos duomenys" iš padalinių sąrašo pasirinkite padalinį, kuriame registruosite pareigybę, ir tik tada atsivėrusiame lange pasirinkite kortelę "Pareigybės" (2 pav.):

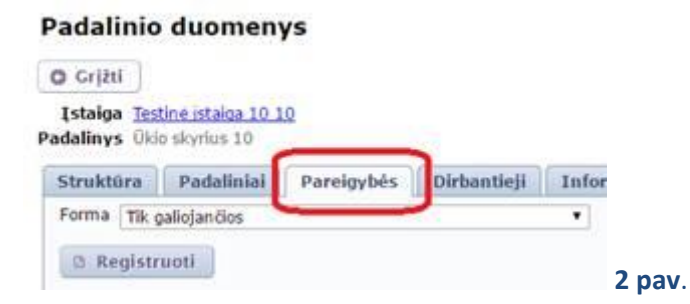

b) Spauskite mygtuką "Registruoti". Atsidarys pareigybės duomenų registravimo langas. Jame užpildykite privalomus laukus ir paspauskite mygtuką "Saugoti" (3 pav.):

| areigybės duomenys                                              |                                    |                              |                                                                        |  |  |
|-----------------------------------------------------------------|------------------------------------|------------------------------|------------------------------------------------------------------------|--|--|
| aiga Testinė įstaiga 10 10                                      |                                    |                              |                                                                        |  |  |
| Informacija Dirbantieji Aprašymas                               |                                    |                              |                                                                        |  |  |
| <ul> <li>Saugoti</li> <li>Atšaukti</li> <li>1</li> </ul>        |                                    |                              |                                                                        |  |  |
| Pareigybės įsteigimo data*                                      | 2017-02-01                         |                              | 1. Užpildykite privalomus pareigybės<br>duomenų laukus                 |  |  |
| Įsteigimo teisinis pagrindas*                                   | Įsakymas dėl pareigybės<br>numeris | jsteigimo, jo data ir        | 2. Skiltuia "Daraimukės finansavimo čaltiniai                          |  |  |
| Pareigybių grupė*                                               | [PG_16] Darbuotojų, d              | irbančių valstybės 👻         | 2. Skillyje "Pareigybes inansavimo saluniai<br>spauskite "Registruoti" |  |  |
| Pareigybės pavadinimas pagal suvienodintų<br>pareigybių sąrašą* | [PT_16_112002] [staig              | jos vadovas 💽 👻              |                                                                        |  |  |
| Pareigybės vieneto dydis*                                       | 1                                  |                              | 3. Langelyje "Požymio nustatymas"                                      |  |  |
| Pareigybės pavadinimas*                                         | Direktoriaus pavaduotoja           | S                            | parinkite arba įrasykite reiklamas reiksmes<br>ir spauskite "Saugoti"  |  |  |
| Pareigybės pavadinimas kilmininko linksniu                      | Direktoriaus pavaduotojo           |                              | i spauskite saugoti                                                    |  |  |
| Pareigybės pavadinimas naudininko linksniu                      | Direktoriaus pavaduotoju           | i                            | 4. Lange "Pareigybės duomenys" spauskite                               |  |  |
| Pareigybės pavadinimas galininko linksniu                       |                                    |                              | "Saugoti".                                                             |  |  |
| Pareigybės lygis*                                               | [5] A1 (darb.)                     | <b>_</b>                     |                                                                        |  |  |
| Pareigybės kodas                                                | Jūsų sugalvotas kodas              |                              |                                                                        |  |  |
| Eilės numeris                                                   | 2                                  | Požymio nustatymas           | ×                                                                      |  |  |
| Atlyginimo koeficientų apribojimai*                             | 4 - 9                              | Galioja nuo*                 | 2017-02-01                                                             |  |  |
| Ar pareigybė įtraukta į didžiausią leistiną                     |                                    | Galioja iki                  | 8                                                                      |  |  |
| pareigybių skaicių<br>Pastaba                                   |                                    | Finansuojama dalis*          | 100                                                                    |  |  |
| Pareigybės finansavimo šaltiniai                                |                                    | Klasifikatoriaus<br>reikšmė* | [1] Valstybės biudžetas                                                |  |  |
| Registruoti 2                                                   |                                    | 3 —                          | Saugoti Ø Atšaukti                                                     |  |  |
| Galioja nuo Galioja iki Finansuojan                             | na dalis Reikšmė                   | Veiksmai                     |                                                                        |  |  |
| Saugoti O Atšaukti                                              |                                    |                              |                                                                        |  |  |

Atkreipkite dėmesį: langelyje "Požymio nustatymas" data "Galioja nuo" turi būti tokia pat, kaip ir lauke "Pareigybės įsteigimo data".

### Žinotina.

1) Jei pareigybės, kurią registruojate VATIS sistemoje, faktinė įsteigimo data yra ankstesnė nei 2017-02-01, tada vis tiek parinkite įsteigimo datą **2017-02-01** (to reikalauja sistemos funkcionalumas).

2) Laukelyje "**Pareigybės pavadinimas**" sistema pagal nutylėjimą įrašys pavadinimą, kurį parinkote laukelyje "Pareigybės pavadinimas pagal suvienodintų pareigybių sąrašą", tačiau būtinai tą pavadinimą ištrinkite ir įrašykite tikrąjį pareigybės pavadinimą, pvz., direktorius, direktoriaus pavaduotojas ar pan. (4 ir 5 pav.)

| Saugoti 🛛 Atšaukti                                                |        |
|-------------------------------------------------------------------|--------|
| Pareigybės įsteigimo data* 2017-02-01                             |        |
| Įsteigimo teisinis pagrindas* Įsakymas, kuriuo įsteigta pareigybė |        |
|                                                                   |        |
| Daroigybės pavadinimas pagal suvionodintu                         |        |
| pareigybių sąrašą* [PT_16_999] Pareigybės, kurioms netail         |        |
| Pareigybės vieneto dydis* 1                                       |        |
| Rangas* [3] -                                                     |        |
| Pareigybės pavadinimas* Direktorius                               |        |
| Pareigybės pavadinimas kilmininko linksniu                        |        |
| Pareigybės pavadinimas naudininko linksniu                        |        |
| Pareigybės pavadinimas galininko linksniu                         |        |
| Pareigybės kodas                                                  |        |
| Eilės numeris                                                     |        |
| Atlyginimo koeficientų apribojimai* 6 - 9                         | 4 pav. |

3) Jei įstaiga, kurioje registruojate pareigybę, yra <u>biudžetinė įstaiga</u>, tada laukelyje "Pareigybės pavadinimas pagal suvienodintų pareigybių sąrašą" galėsite pasirinkti reikšmę iš Lietuvos profesijų klasifikatoriaus. Šiuo atveju būtina įvesti pareigybės lygį (5 pav.):

| Informacija Dirbantieji Aprašymas                         | _      |
|-----------------------------------------------------------|--------|
| Saugoti Atšaukti                                          |        |
| Pareigybės įsteigimo data* 2017-02-01 🔞                   |        |
| Įsteigimo teisinis pagrindas* Test                        |        |
| Pareigybių grupė* [DG 16] Darhuotoju, dirbančių valstybės |        |
| Pareigybės pavadinimas pagal suvienodintu                 |        |
| pareigybių sąrašą* [PT_16_112002] Įstaigos vadovas        |        |
| Pareigybės vieneto dydis* 1                               |        |
| Pareigybės pavadinimas* Direktorius                       |        |
| Pareigybės pavadinimas kilmininko linksniu                |        |
| Pareigybės pavadinimas naudininko linksniu                |        |
| Pareigybės pavadinimas galininko linksnių                 |        |
| Pareigybės lygis* [A2] A2                                 |        |
| Pareigybės kodas                                          |        |
| Eilės numeris                                             |        |
| Atlyginimo koeficientų apribojimai* 5 - 9                 |        |
| Ar narojovké itraukta i didžiaucia leistina               | 5 pav. |

4) Jeigu Jūsų įstaiga yra <u>viešoji įstaiga</u>, laukelyje "Pareigybės pavadinimas pagal suvienodintų pareigybių sąrašą" pasirinkite "[PT\_16\_999] Pareigybės, kurioms netaikomas darbuotojų darbo apmokėjimo įstatymas". Tokios pareigybės sistemoje yra be lygio (4 pav.).

### 1.3 Pareigybės aprašymo registravimas

a) Išsaugojus pareigybės duomenis kortelėje "Informacija", <u>būtina sistemoje jregistruoti naujai įkurtos pareigybės aprašymą</u>. Tam pareigybės duomenų lange pasirinkite kortelę "Aprašymas":

| Pareigybės                                                          | duomen                                   | s             |  |  |  |  |  |  |  |
|---------------------------------------------------------------------|------------------------------------------|---------------|--|--|--|--|--|--|--|
| O Grįžti                                                            |                                          |               |  |  |  |  |  |  |  |
| Įstaiga <u>Testin</u><br>Padalinys <u>Ükio</u> s<br>Pareigybė Ükved | <u>e istaiga 10 10</u><br>ikvrius<br>iys |               |  |  |  |  |  |  |  |
| Informacija                                                         | Dirbantieji                              | Aprašymas     |  |  |  |  |  |  |  |
| © Registruc                                                         | iti naują pareig                         | ybės aprašymą |  |  |  |  |  |  |  |
| Galioja n                                                           | Galioja nuo                              |               |  |  |  |  |  |  |  |

b) Paspauskite mygtuką "Registruoti naują pareigybės parašymą". Atsidarys pareigybės aprašymo duomenų registravimo langas. Užpildykite privalomus laukus ir paspauskite mygtuką "Saugoti".

<u>Atkreipkite dėmesj:</u> įklijavus pareigybės aprašymo tekstą į lauką "Pareigybės aprašymo tekstas", kartais "sugriūva" jo pastraipų formatavimas ir numeravimas. Jei taip atsitiko, vėl spauskite "Redaguoti" ir pakoreguokite pareigybės aprašymo tekstą.

# 2 Prašymo paskelbti konkursą registravimas

Kai pareigybė, kurioje skelbsite konkursą, sistemoje įregistruota, tada jau galite formuoti prašymą skelbti konkursą.

# 2.1 Prašymo paskelbti konkursą registravimas

Atlikite tokius veiksmus:

- 1 VATIS sistemoje kairiajame meniu pasirinkite punktelį "KONKURSAI -> Pareigybės" (7 pav.).
- 2 Atsidariusiame lange pasirinkite formą "Darbuotojų pagal darbo sutartį pareigybės".
- 3 Lentelėje stulpelyje "Veiksmai" spauskite nuorodą "Įvesti prašymą paskelbti konkursą". Atsidarys prašymo skelbti konkursą duomenų registravimo langas.
- 4 Lange "Prašymas skelbti konkursą" užpildykite privalomus ir kitus reikalingus laukus ir paspauskite mygtuką "Saugoti".

5 – Išsaugojus prašymą skelbti konkursą, paspauskite mygtuką "Pateikti VTD" (8 pav.).

|                                |   | Pareigybės                     |                                |         |                |               |                                             |
|--------------------------------|---|--------------------------------|--------------------------------|---------|----------------|---------------|---------------------------------------------|
| 🗙 Nustatymai 🚽 Atsijungti      |   | Pasirinkta įstaiga —           |                                |         |                |               |                                             |
| STRUKTŪRA IR DIRBANTIEJI       | - | Testinė įstaiga 1 1 [188       | 3605305]                       |         |                | P             |                                             |
| ĮSTAIGOS UŽDUOTYS              | - | —Pareigybių sąrašas—           |                                |         | . 2            |               |                                             |
| PAIEŠKA                        | - | Forma Darbuotojų pagal         | darbo sutartį pareig           | jybės ▼ | -              |               |                                             |
| PAIEŠKA REGISTRE               | • | Padalinya                      | Paraigyhá 🛛                    | Par. 🖕  | Pareigybės 🚽   | Dirbantioji 🔻 | Voikemai                                    |
| KASMETINIŲ ATOSTOGŲ PLANAVIMAS | - | Pauainys                       | Pareigybe i                    | gr. '   | įsteigimo data | Dirbantieji   | veiksmai                                    |
| ASMENS BYLA                    | • |                                | [1] Direktorius                | D       | 2017-02-01     | 3             | <u>Įvesti prašymą paskelbti</u>             |
| ADMINISTRAVIMAS (!)            | - |                                | .( <u>A1)</u>                  |         |                |               | <u>konkursą</u>                             |
| ĮSTAIGOS ADMINISTRAVIMAS       | • | Dokumentų tvarkymo<br>poskyris | [ <u>1] Buhalteris</u><br>(A2) | D       | 2017-02-01     |               | <u>Įvesti prašymą paskelbti</u><br>konkursa |
| DU FONDO PLANAVIMAS            | - | ft H d I N N I                 |                                |         |                |               | Podomi iračaj 1 - 2 iš 2                    |
| MOKYMAS                        | - |                                |                                |         |                |               |                                             |
| KONKURSAI                      | • |                                |                                |         |                |               |                                             |
| Konkursai                      |   |                                |                                |         |                |               |                                             |
| VTD pateikti konkursai         |   |                                |                                |         |                |               |                                             |
| Pareigybės <sup>1</sup>        |   |                                |                                |         |                |               |                                             |
| VZ skelbimai                   |   |                                |                                |         |                |               |                                             |

#### Žinotina.

1) Jei konkursą į įstaigos vadovo pareigybę organizuoja aukštesnioji įstaiga, lauke "Konkursą organizuojanti įstaiga" parinkite tą įstaigą, kuri organizuoja konkursą (pvz., .... savivaldybės administracija), o įstaigą, kurioje yra pareigybė, nurodykite kartu su pareigybės pavadinimu laukelyje "Pareigybės pavadinimas" (pvz., .... socialinių paslaugų centro direktorius).

pav.

2) <u>Svarbu:</u> laukelyje "Galioja iki" tiksliai nurodykite skelbimo galiojimo datą.

Ši data apskaičiuojama taip: po to, kai skelbimas bus pateiktas VTD, nuo kitos dienos skaičiuojama 14 kalendorinių dienų. Jei gauta diena yra poilsio arba šventinė, skelbime nurodoma pirma darbo diena, einanti po šios poilsio/šventinės dienos.

3) Visus savo išsaugotus prašymus skelbti konkursą matysite punktelyje KONKURSAI > Konkursai.

### Prašymas skelbti konkursą

| O Grjžti             |                         |                   |                       |             |                      |       |
|----------------------|-------------------------|-------------------|-----------------------|-------------|----------------------|-------|
| Istaiga<br>Padalinys | Testine is<br>Buhalteri | taiga 1<br>nés ap | 0 10<br>skaitos skyri | us 10       |                      |       |
| Pareigybė            | Ukvedys                 | B (dar            | <u>b.)]</u>           |             |                      |       |
| Prašymo              | duomeny                 | 5                 | Konkursas             | ]           |                      |       |
| / Reda               | guoti                   | 8 Tr              | inti klaidin          | gą įrašą    | Pateikti VTD         |       |
| Ko                   | nkursą org              | anizu             | ojanti įstaiga        | * Testine i | staiga 10 10 [188605 | 8 pav |

#### Žinotina.

1) Paspaudus mygtuką "Pateikti VTD", prašymo jau nebegalėsite redaguoti/tikslinti.

2) Pateikus skelbimą VTD, tą skelbimą peržiūrės VTD specialistas. Jei skelbimas pateiktas korektiškai, skelbimą patvirtins. Patvirtintas skelbimas tą pačią dieną bus paskelbtas Valstybės tarnybos portale, sąraše "Kiti darbo skelbimai". Jei skelbime yra trūkumų, VTD specialistas skelbimą grąžins įstaigai tikslinti.

# 2.2 Prašymo paskelbti konkursą būsenos peržiūra

Kai prašymas skelbti konkursą yra išsaugotas ar/ir pateiktas VTD, visas prašymo eigos būsenas galima matyti/stebėti per meniu "KONKURSAI -> Konkursai". Atsivėrus langui "Konkursų valdymas" reikia pasirinkti formą "Darbuotojų pagal darbo sutartį pareigybės" (9 pav.).

| Prisijungęs naudotojas:                       | Konkursų valdyr         | nas                               |   |                          |           |   |                     |   |                         |                  |         |  |  |
|-----------------------------------------------|-------------------------|-----------------------------------|---|--------------------------|-----------|---|---------------------|---|-------------------------|------------------|---------|--|--|
| 🛠 Nustatymai 🚽 Atsilungti                     | Pasirinkta įstaiga      |                                   |   |                          |           |   |                     |   |                         |                  |         |  |  |
| STRUKTŪRA IR DIRBANTIEJI                      | Testinė įstaiga 10 10 [ | Testinė įstaiga 10 10 [188605314] |   |                          |           |   |                     |   |                         |                  |         |  |  |
| KONKURSAI                                     | Konkursai               |                                   |   |                          |           |   |                     |   |                         |                  |         |  |  |
| Konkursai                                     | Forma Darbuotojų pagal  | darbo sutartį pareigybės 🔻        |   |                          |           |   |                     |   |                         |                  |         |  |  |
| Pareigybės<br>Priemimas į darbuotojų pareigas | Įstaiga                 | Y Padalinys                       | Ŧ | Pareigybe                | T Numeris | Ŧ | VŽ spausdinimo data | Ŧ | Konkurso įstaigoje data | Paskutine büsena |         |  |  |
|                                               | Testiné istaiga 10.10   | Buhalterinės apskaitos skyrius    |   | [4] Ükvedys (B (darb.)-) |           |   |                     |   |                         | Prašymas formuo  | ojamas  |  |  |
|                                               | 4 <b>7</b> H ← 1 → H 1  | 0 • 35                            |   |                          |           |   |                     |   |                         |                  | 🥣 9 pav |  |  |

### 2.3 Grąžinto tikslinti prašymo redagavimas ir pateikimas VTD

Jei pateiktas VTD prašymas skelbti konkursą buvo grąžintas patikslinti su pastaba, kad reikia patikslinti informaciją, esančią <u>ne pareigybės aprašyme</u>, tada reikėtų atlikti tokius veiksmus:

- 1) Pasirinkite meniu KONKURSAI -> Konkursai. Atsivėrus langui "Konkursų valdymas" pasirinkite formą "Darbuotojų pagal darbo sutartį pareigybės";
- 2) Grąžinto tikslinti skelbimo eilutėje spauskite įstaigos pavadinimą pateksite į grąžinto prašymo langą;
- 3) Spauskite [Redaguoti], patikslinkite prašymo informaciją ir spauskite [Saugoti].
- 4) Pateikite prašymą VTD.

Jei prašymo grąžinimo pastaboje rašoma, kad <u>reikia pakoreguoti pareigybės aprašymą</u>, tada atlikite tokius veiksmus:

- 1) Pasirinkite meniu KONKURSAI -> Konkursai. Atsivėrus langui "Konkursų valdymas" pasirinkite formą "Darbuotojų pagal darbo sutartį pareigybės";
- 2) Grąžinto tikslinti skelbimo eilutėje spauskite įstaigos pavadinimą pateksite į grąžinto prašymo langą (10.1 pav.);

| Conkursų va                          | ldymas                         |                        |                  |                    |                        |                                      |                        |
|--------------------------------------|--------------------------------|------------------------|------------------|--------------------|------------------------|--------------------------------------|------------------------|
| Pasirinkta įstaig                    | Ja                             |                        |                  |                    |                        |                                      |                        |
| Testinė įstaiga 1                    | 1 [188605305]                  |                        |                  | Q                  |                        |                                      |                        |
| Konkursai                            |                                |                        |                  |                    |                        |                                      |                        |
| Forma Darbuotojų                     | pagal darbo sutartį pareigybė  | s 🗸                    |                  |                    |                        |                                      |                        |
| Įstaiga 🍸                            | Padalinys 🔻                    | Pareigybė 🍸            | Numeris <b>T</b> | Paskelbimo<br>data | Konkurso įstaigoje 🛛 🔻 | Paskutinė būsena 🔻                   | Paskutinės būsenos 🛛 🔻 |
| Testinė įstaiga 1<br>1 2             | Dokumentų tvarkymo<br>poskyris | [1] Buhalteris<br>(A2) | 49709            |                    |                        | Prašymas grąžintas<br>tikslinimui    | 2019-02-14             |
| <u>Testinė įstaiga 1</u><br><u>1</u> | Dokumentų tvarkymo<br>poskyris | [1] Buhalteris<br>(A2) | 49694            | 2018-04-21         |                        | Skelbimo galiojimo laikas<br>baigėsi | 2018-05-07             |

3) Atsivėrusiame prašymo lange spauskite pareigybės pavadinimą (10.2 pav.);

#### Prašymas skelbti konkursą

| O Grįžti                             |                                 |           |
|--------------------------------------|---------------------------------|-----------|
| Įstaiga <u>Testinė įstaiga 1 1</u>   |                                 |           |
| Padalinys Dokumentų tvarkymo poskyri | <u>1</u>                        |           |
| Pareigybė <u>Buhalteris (A2)</u> 3   |                                 |           |
| Prašymo duomenys Konkursas           |                                 |           |
| Redaguoti Pateikti VTD               |                                 |           |
| Konkursą organizuojanti įstaiga*     | Testinė įstaiga 1 1 [188605305] |           |
| Istaigos teisinė forma               | Biudžatinė ietaina              |           |
| ξ <i>g</i>                           |                                 |           |
| Įstaigos buveinė                     | Gedimino pr. 1, Vilnius         |           |
|                                      | $\checkmark$                    |           |
| Pareigybės grupė                     | darbuotoiai                     | 10.2 pav. |

4) Atsivėrusiame lange Pareigybės duomenys spauskite kortelę Aprašymas (10.3 pav.);

#### Pareigybės duomenys

| C  | Grįž           | źti                                 |               |   |                              |   |                |                             |          |
|----|----------------|-------------------------------------|---------------|---|------------------------------|---|----------------|-----------------------------|----------|
|    | Įstai          | ga <u>Testinė įstaiga 1 1</u>       |               |   |                              |   |                |                             |          |
| Pa | dalin          | ys Dokumentų tvarkymo               | poskyris      |   |                              |   |                |                             |          |
| Pa | reigy<br>Infor | bė Buhalteris<br>macija Dirbantieji | Aprašymas     | 4 |                              |   |                |                             | -        |
|    |                | Registruoti naują pareigyb          | oės aprašymą  |   |                              |   |                |                             |          |
|    |                | Galioja nuo                         | 🕈 Galioja iki | T | Teisinis pagrindas           | Т | Tipas <b>T</b> | Veiksmai                    |          |
|    | 4              | 2018-04-01                          | 5             |   | 2018.03.24 Įsakymas Nr. 1236 |   | Aprašymas      | Registruoti naują redakciją | _        |
|    |                |                                     |               | - | o h i di                     |   |                |                             | 10.3 pav |

- 5) Spauskite aktualaus pareigybės aprašymo galiojimo pradžios datą atsivers pareigybės aprašymo teksto langas;
- 6) Spauskite [Redaguoti], patikslinkite pareigybės aprašymo tekstą ir spauskite [Saugoti] (10.4 pav.);

Pareigybės aprašymas

| G Grįžti      |                      |                                                                                                    |           |
|---------------|----------------------|----------------------------------------------------------------------------------------------------|-----------|
| ✓ Redaguoti   | 🍵 Trinti klaiding    | ją įrašą                                                                                                    |           |
| 6             | Įstaiga<br>Padalinys | Testinė įstaiga 1 1<br>Dokumentų tvarkymo poskyris 1                                                                                                    |           |
|               | Pareigybė            | Buhalteris (A2)                                                                                                    |           |
|               | Tipas                | Aprašymas                                                                                                    |           |
|               |                      | Anksčiau galiojantis aprašymas/redakcija bus automatiškai uždaryti.                                                                                                    |           |
|               | Galiojimas*          | 2018-04-01 -                                                                                                    |           |
| Те            | isinis pagrindas*    | Įsakymas                                                                                                    |           |
| Teisinio      | o pagrindo data*     | 2018-03-24 Teisinio pagrindo numeris * 1236                                                                                                    |           |
|               |                      | <ul> <li>Formatuotas aprašymas</li> <li>Neformatuotas aprašymas</li> </ul>                                                                                                    |           |
| Pareigybės ap | rašymo tekstas*      | Testinės įstaigos Dokumentų tvarkymo poskyrio buhalterio                                                                                                    |           |
|               |                      | pareigybės aprašymas                                                                                                    |           |
|               |                      | <ol> <li>Ši pareigybė yra darbuotojo, dirbančio pagal darbo sutartį, yra specialistų grupės pareigybė.</li> <li>Pareigybės lygis – A2.</li> <li>Pareinybės paskirtis – užtikrinti Departamento fipansiniu operaciju vykdyma ir finansine aps</li> </ol> | 10.4 pav. |

- 7) Spauskite [Grįžti] pateksite į langą Pareigybės duomenys;
- 8) Spauskite [Grįžti] grįšite į **Prašymo skelbti konkursą** langą; <u>neišsigąskite</u>: matysite senąjį (nepataisytą) pareigybės aprašymo tekstą;
- 9) Spauskite [Redaguoti] ir [Saugoti] pareigybės aprašymo lange atsiras pataisytas pareigybės aprašymo tekstas;

10) Pateikite prašymą VTD.

- 3 Pretendentų pateiktų prašymų ir dokumentų peržiūra ir atsakymo apie pretendento atitikimą reikalavimams pateikimas
- 3.1 Pretendentų pateiktų prašymų ir dokumentų peržiūra

a) Pasirinkite meniu punktelį "Konkursai -> Priėmimas į darbuotojų pareigas". Atsidariusiame lange (lentelėje) pasirinkite konkursą, kurio pretendentų pateiktus dokumentus norėsite peržiūrėti, ir to konkurso eilutėje spauskite įstaigos pavadinimą (11 pav.).

| risijunges naudotojas:<br>Nustatymai 🛃 Atsilungti |   | Priėmimas į darbuotojų pareigas<br>Pasirinkta įstaiga |                                   |   |             |  |  |
|---------------------------------------------------|---|-------------------------------------------------------|-----------------------------------|---|-------------|--|--|
| STRUKTŪRA IR DIRBANTIEJI                          | * | Testinė įstaiga 10 10                                 | [188605314]                       |   |             |  |  |
| KONKURSAI                                         | - | Istaiga 🛛 🕈                                           | PadalinysPavadinimas              | Ŧ | Pareigybė   |  |  |
| Konkursai<br>Pareigybės                           |   | Testine istaiga 10 10                                 | Buhalterinės apskaitos skyrius 10 |   | [4] Ükvedys |  |  |
| Priémimas i darbuotoiu pareigas                   |   | fg    ( ( 1 )    ]                                    | 10 🕶 🎆 🛃                          |   |             |  |  |

b) Norėdami peržiūrėti pasirinkto pretendento pateiktus dokumentus, atsidariusiame lange "Konkurso informacija" pretendentų sąrašo lentelėje pasirinkto pretendento eilutėje stulpelyje "Veiksmai" spauskite nuorodą "Peržiūrėti" (12 pav.).

| celbimo informacija                                                     |                                                                                                    |           |          |   |                                   |                        |
|-------------------------------------------------------------------------|----------------------------------------------------------------------------------------------------|-----------|----------|---|-----------------------------------|------------------------|
| nkursą organizuojanti įstaiga                                           | t to be a second to the second second s | ]         |          |   |                                   |                        |
| Pareigos                                                                | Programinės įrangos kūrėjas                                                                                                    | ]         |          |   |                                   |                        |
|                                                                         |                                                                                                    |           |          |   |                                   |                        |
| Paskelbimo data                                                         | 2017-03-15                                                                                                    |           |          |   |                                   |                        |
| Paskelbimo data                                                         | 2017-03-15                                                                                                    |           |          |   |                                   |                        |
| Paskelbimo data<br>retendentų sąrašas                                   | 2017-03-15                                                                                                    |           |          |   |                                   |                        |
| Paskelbimo data<br>retendentų sąrašas<br>rašymo Nr.                     | 2017-03-15                                                                                                    | Y Pavardé | T Data 🗸 | Ţ | Büsena                            | Y Veiksmai             |
| Paskelbimo data<br>retendentų sąrašas<br>rašymo Nr.<br>1017-03-16/42-PD | 2017-03-15  Vardas  i                                                                                                    | Y Pavardé | T Data 🗸 | Ŧ | Būsena<br>Atltinkate reikalavimus | Veiksmai<br>Peržiūreti |

### 3.2 Atsakymo apie pretendento atitikimą reikalavimams pateikimas

c) atsidariusio pretendento prašymo ir dokumentų peržiūros lange "Dokumentų teikimas įstaigai", įvertinę pateiktus dokumentus, turite pretendentui pateikti vieną iš žemiau pateiktų atsakymų (13 pav.):

- arba paprašyti patikslinti dokumentus spauskite mygtuką <u>"Grąžinti tikslinimui</u>" ir komentarų lange nurodykite, kokius duomenis ar dokumentus pretendentas turi patikslinti ir datą, iki kada pretendentas tą prašymą turėtų patikslinti;
- arba pretendentui pranešti, kad jis negali dalyvauti konkurse spauskite mygtuką "<u>Neatitinka reikalavimų</u>" ir komentarų lange parašykite motyvuotą atsakymą, nurodydami prašymo atmetimo priežastis;
- arba pranešti pretendentui, kad jis galės dalyvauti konkurse spauskite "<u>Atitinka reikalavimus</u>" ir komentarų lange įrašykite, kad prašymas priimtas ir informaciją apie tai, kaip pretendentui pranešite detalią informaciją apie numatomo konkurso datą ir laiką.

#### Dokumentų teikimas įstaigai

| the second second second second                                                                                                    |                    |                                                                                                    | ÷ |
|----------------------------------------------------------------------------------------------------|--------------------|----------------------------------------------------------------------------------------------------|---|
| rasymo duomenys                                                                                                    |                    |                                                                                                    |   |
| Prašymo Nr.                                                                                                    | 2017-0             | )7-26/126-PD                                                                                                    |   |
| Įstaiga                                                                                                    | 411                |                                                                                                    |   |
|                                                                                                    |                    | 4                                                                                                    |   |
| areigos, kurias siekiama<br>užimti                                                                                                    | 1.                 |                                                                                                    |   |
| Motyvacinis laiškas                                                                                                    |                    |                                                                                                    |   |
|                                                                                                    | -                  |                                                                                                    |   |
| Kontaktai                                                                                                    | r                  |                                                                                                    |   |
|                                                                                                    |                    |                                                                                                    |   |
|                                                                                                    |                    |                                                                                                    |   |
|                                                                                                    |                    |                                                                                                    |   |
| Pateikti dokumentai                                                                                                    | 1. m               |                                                                                                    |   |
| Pateikti dokumentai                                                                                                    |                    |                                                                                                    |   |
| Pateikti dokumentai<br>Pavadinimas                                                                                                    | ·                  | Tīpas                                                                                                    |   |
| Pateikti dokumentai<br>Pavadinimas<br>Asmens dokumento kop                                                                             | T<br>T             | Tipas<br>Asmens dokumento kopija                                                                                                    |   |
| Pateikti dokumentai<br>Pavadinimas<br>Asmens dokumento kop<br>Anketa                                                                   | T<br>T             | Tīpas<br>Asmens dokumento kopija<br>Pretendento anketa (pretendentams į darbuotojo pareigas)                                                                                                 |   |
| Pateikti dokumentai<br>Pavadinimas<br>Asmens dokumento kop<br>Anketa<br>Socialinio pedagogo baka<br>diplomas                           | T<br>ila<br>elauro | Tīpas<br>Asmens dokumento kopija<br>Pretendento anketa (pretendentams į darbuotojo pareigas)<br>Išsilavinimą patvirtinančio dokumento kopija                                                 |   |
| Pateikti dokumentai<br>Pavadinimas<br><u>Asmens dokumento kop</u><br><u>Anketa</u><br>Socialinio pedagogo baka<br>diplomas<br>Diplomas | T<br>ita<br>alauro | Tīpas<br>Asmens dokumento kopija<br>Pretendento anketa (pretendentams į darbuotojo pareigas)<br>Išsilavinimą patvirtinančio dokumento kopija<br>Išsilavinimą patvirtinančio dokumento kopija |   |

#### Žinotina.

1) Kai tvarkytojas paspaudžia vieną iš mygtukų "Grąžinti tikslinimui", "Neatitinka reikalavimų" arba "Atitinka reikalavimus", sistema pretendentui išsiunčia automatinį el. laišką. Jame pretendentas informuojamas apie įstaigos atsakymą bei mato įstaigos komentarą.

2) Po vieno iš šių mygtukų paspaudimo pasikeičia pretendento prašymo būsena: jei pretendento prašymo būsena tampa "Atitinkate reikalavimus" arba "Neatitinkate reikalavimų", pretendentas to prašymo redaguoti bei pateikti nebegali, o jei prašymo būsena tampa "Prašymas grąžintas patikslinimui", pretendentas savo prašymą gali redaguoti, o po to – jį vėl pateikti įstaigai.

3) Grąžinant prašymą tikslinimui, tvarkytojas savo komentare turėtų nurodyti datą, iki kada pretendentas privalo patikslinti savo prašymą.

4) Jei pretendentas prašymo nepatikslino ir vėl jo nepateikė įstaigai, pažymėti sistemoje, ar pretendentas atitinka/neatitinka reikalavimų, tvarkytojas nebegalės.

# 4 Pranešimų siuntimas pretendentams per Valstybės tarnybos valdymo informacinę sistemą

Sistemoje yra galimybė išsiųsti tą patį pranešimą grupei pretendentų. Kai įstaigos tvarkytojas pranešimą išsiunčia per sistemą, kiekvienas iš pasirinktų pretendentų gauna el. laišką su to pranešimo turiniu. Galima išsiųsti dviejų tipų žinutes: 1) pranešti apie numatomo konkurso datą ir laiką; 2) pranešti papildomą informaciją.

4.1 Pranešimo apie dalyvavimą konkurse (nurodant jo datą, vietą ir laiką) siuntimas

Norint pranešti pretendentams apie numatomo konkurso datą, vietą ir laiką, reikėtų atlikti tokius veiksmus:

### 4.1.1. sistemoje įrašykite numatomą konkurso datą; ji įrašoma taip (14 pav.):

1 – pasirinkite punktelį KONKURSAI > Konkursai > pasirinkite formą "Darbuotojų pagal darbo sutartį pareigybės" > spauskite įstaigos pavadinimą pasirinkto konkurso eilutėje – atsidarys langas "Prašymas skelbti konkursą";

- 2 atsidariusiame lange pasirinkite kortelę "Konkursas";
- 3 spauskite mygtuką "Redaguoti";
- 4 įrašykite numatomą konkurso vykdymo įstaigoje datą ir ją išsaugokite.

| VATARAS ir VATIS                      | Pradžia    | 🖂 Žin | utės (0)      | 🛃 Užduotys (16)              |                                            | 🖹 Naujienos / Pran    | ešimai (135) | 🧕 Savitarna     | 🕜 Pa |
|---------------------------------------|------------|-------|---------------|------------------------------|--------------------------------------------|-----------------------|--------------|-----------------|------|
| Prisijungęs naudotojas:               |            | *     | Praš          | ymas skelbt                  | i k                                        | onkursą               |              |                 |      |
| 🕅 <u>Nustatymai</u> 🚽 <u>Atsijung</u> | <u>jti</u> |       | C Gr          | žti                          |                                            |                       |              |                 |      |
| STRUKTŪRA IR DIRBANTIEJ               | I          | -     | Įs            | taiga <u>Testinė įstaiga</u> | 11                                         |                       |              |                 |      |
| ĮSTAIGOS UŽDUOTYS                     |            | -     | Pada          | linys <u>Dokumentų tv</u>    | arky                                       | <u>rmo poskyris 1</u> |              |                 |      |
| PAIEŠKA                               |            | -     | Parei         | gybe <u>Buhalteris (A2</u>   | ).                                         |                       |              |                 |      |
| PAIEŠKA REGISTRE                      |            | •     | Praš          | vmo duomenvs                 | Sk                                         | elbimo tikrinimas     | Konkursas    | 2               |      |
| KASMETINIŲ ATOSTOGŲ PLA               | ANAVIMAS   | •     | Trus          | ynio ddonienys               | OR                                         |                       | Roman        | -               |      |
| ASMENS BYLA                           |            | •     | 1             | Redaguoti 3                  |                                            |                       |              |                 |      |
| ADMINISTRAVIMAS (!)                   |            | •     |               | Numatoma konkurso            | o vyl                                      | kdymo įstaigoje data  |              | 4 Irašykite dat | a    |
| ĮSTAIGOS ADMINISTRAVIMA               | AS         | •     |               |                              |                                            | Konkurso rezultatas   |              | _               |      |
| DU FONDO PLANAVIMAS                   |            | -     |               |                              |                                            |                       |              |                 |      |
| MOKYMAS                               |            | •     | ✓ Redaguoti   |                              |                                            |                       |              |                 |      |
| KONKURSAI                             |            | •     |               |                              |                                            |                       |              |                 |      |
| Konkursai 1                           |            |       | - Dūce        | nu informacija               |                                            |                       |              |                 |      |
| VTD pateikti konkursai                |            | Buse  | inų mormacija |                              |                                            |                       |              |                 |      |
| Pareigydes<br>VŽ skolbimai            |            |       | Data          |                              | T                                          | Bücopp                |              |                 |      |
| Priėmimas į darbuotoju pareio         |            |       |               |                              |                                            |                       |              |                 |      |
| PAKAITINIU PRIĖMIMAS                  | ,          | -     | 2018          | 3-03-14                      | Konkursas paskelbtas el. paslaugų modulyje |                       |              |                 |      |
| rite article riter in we              |            |       | 2018          | 3-03-14                      |                                            | Prašymas tikrinamas   |              |                 |      |

4.1.2. suformuokite pranešimą pretendentams; jis formuojamas taip (15 pav. ir 16 pav.):

1 – pasirinkite punktelį KONKURSAI > Priėmimas į darbuotojo pareigas > spauskite įstaigos pavadinimą pasirinkto konkurso eilutėje – atsidarys langas "Konkurso informacija";

2 – atsidariusiame lange lentelėje "Pretendentų sąrašas" kvadratėliuose padėkite varneles eilutėse tų pretendentų, kuriems norite siųsti pranešimą; pažymėjus nors vieną pretendentą, taps aktyvūs mygtukai "Pranešimas apie konkurso datą ir laiką" ir "Žinutės siuntimas grupei pretendentų";

- 3 spauskite mygtuką "Pranešimas apie konkurso datą ir laiką".
- 4 įrašykite konkurso įstaigoje laiką;
- 5 įrašykite papildomą informaciją apie konkursą;
- 6 spauskite mygtuką "Pranešti pažymėtiems".

Atkreipkite dėmesi: kol neįrašėte konkurso datos (4.1.1.), sistema neleis suformuoti pranešimo apie konkurso datą ir laiką (4.1.2), t. y. mygtukas "Pranešimas apie konkurso datą ir laiką" bus neaktyvus.

| Prisijungęs naudotojas:                 | ^ Kor  | nkurso informa                                      | cija                                      |           |         |                |                       |                         |                      |      |
|-----------------------------------------|--------|-----------------------------------------------------|-------------------------------------------|-----------|---------|----------------|-----------------------|-------------------------|----------------------|------|
| 🕅 <u>Nustatymai</u> 🚽 <u>Atsijungti</u> | 00     | Grįžti                                              |                                           |           |         |                |                       |                         |                      |      |
| STRUKTŪRA IR DIRBANTIEJI 🗸 👻            | Kor    | nkurso informacija –                                |                                           |           |         |                |                       |                         |                      |      |
| ĮSTAIGOS UŽDUOTYS -                     |        | Įstaiga                                             | įstaiga "                                 |           |         | 1              |                       |                         |                      |      |
| PAIEŠKA 🗸                               |        | Padalinys                                           |                                           |           |         |                |                       |                         |                      |      |
| PAIEŠKA REGISTRE 🗸                      |        | Pareigybė                                           | [1]                                       |           | ^       | <b>h</b>       |                       |                         |                      |      |
| KASMETINIŲ ATOSTOGŲ PLANAVIMAS 👻        |        | Skelbimo numorio                                    |                                           |           | V       |                |                       |                         |                      |      |
| ASMENS BYLA                             | Ska    | bimo packolbimo data                                | 2010 02 20                                |           |         |                |                       |                         |                      |      |
| ADMINISTRAVIMAS (!) -                   | Nur    | natoma konkurso data                                | 2018-02-20                                |           |         |                |                       |                         |                      |      |
| ĮSTAIGOS ADMINISTRAVIMAS                | , item |                                                     | 2018-04-04                                |           |         |                |                       |                         |                      |      |
| DU FONDO PLANAVIMAS                     |        |                                                     |                                           |           |         | 3              |                       | . ) (*                  |                      | -    |
| MOKYMAS -                               | Des    |                                                     |                                           |           |         | Pranešimas api | e konkurso datą ir la | ką Zinutės siuntimas    | s grupei pretendentų |      |
| KONKURSAI                               | Pre    | etenuentų sąrasas                                   |                                           |           |         |                |                       |                         |                      |      |
| Konkursai<br>VTD pateikti konkursai     |        | 2 <sup>Prašymo</sup><br>pateikimo data <del>-</del> | Prašymo registracijos <b>y</b><br>numeris | Vardas 🔻  | Pavardė | т              | Konkurso data 🔻       | Prašymo būsena 🛛 🔻      | Veiksmai             |      |
| Pareigypes<br>VŽ skelbimai <b>1</b>     |        | 2018-03-06                                          | 2018-03-06/2289-PD                        | RAIMUNDAS |         |                | 2018-04-04 10:00      | Atitinkate reikalavimus | Peržiūrėti           |      |
| Priėmimas į darbuotojų pareigas         |        | 2018-03-05                                          | 2018-03-05/2273-PD                        | ALVYDAS   |         |                | 2018-04-04 10:00      | Atitinkate reikalavimus | <u>Peržiūrėti</u>    |      |
| PAKAITINIŲ PRIĖMIMAS 👻                  |        | 2018-03-05                                          | 2018-03-05/2251-PD                        | VIRGINIJA |         |                | 2018-04-04 10:00      | Atitinkate reikalavimus | Peržiūrėti           | 1    |
| PRAŠYMAI Į VT ATRANKAS 🗸                |        | 2018-03-05                                          | 2018-03-05/2243-PD                        | GINTAUTAS |         |                | 2018-04-04 10:00      | Atitinkate reikalavimus | Peržiūrėti           |      |
| NUOBAUDOS 👻                             |        | 2018-03-04                                          | 2018-03-04/2223-PD                        | TOMAS     |         |                | 2018-04-04 10:00      | Atitinkate reikalavimus | Peržiūrėti           | 15 p |

| ešimas apie konkurso                                 | vykdymo įstaigoje datą ir laiką                                         | × |
|------------------------------------------------------|-------------------------------------------------------------------------|---|
| ymėtiems pretendentams                               | bus išsiųstas pranešimas apie konkurso vykdymo įstaigoje vietą ir laiką |   |
| Konkurso įstaigoje data<br>onkurso įstaigoje laikas* | 2018-04-04                                                              |   |
| Papildoma informacija                                | 5                                                                       |   |
|                                                      | ~                                                                       |   |

| 6Pranešti pažymėtiems Atšaukti | 16 pav. |
|--------------------------------|---------|

## Žinotina.

Kai paspausite mygtuką "Pranešti pažymėtiems", kiekvienas iš pažymėtų pretendentų gaus el. laišką, kuriame bus nurodyta:

- Istaigos pavadinimas,
- pareigybės pavadinimas,

• konkurso data,

Pranešimas apie konkurso vyko Pažymėtiems pretendentams bus iš

Konkurso įstaigoje laikas\* Papildoma informacija

- konkurso laikas ir
- Jūsų įvesta papildoma informacija.

#### Pranešimo su papildoma informacija grupei pretendentų siuntimas 4.2

Jei norite išsiųsti pranešimą pretendentų grupei, kuriame būtų tik Jūsų parašyta informacija, reikėtų atlikti tokius veiksmus (17 pav.):

| risijungęs naudotojas:              | ^ | Kon   | kurso informa                              | cija                               |           |         |                |                       |                         |                      |    |
|-------------------------------------|---|-------|--------------------------------------------|------------------------------------|-----------|---------|----------------|-----------------------|-------------------------|----------------------|----|
| 🗞 Nustatymai 🛛 Atsiiunoti           |   | O Gr  | O Grįžti                                   |                                    |           |         |                |                       |                         |                      |    |
| STRUKTŪRA IR DIRBANTIEJI            | • | Konl  | kurso informacija                          |                                    |           |         |                |                       |                         |                      |    |
| ĮSTAIGOS UŽDUOTYS                   | ÷ |       | Įstaiga                                    | įstalga "                          |           |         |                |                       |                         |                      |    |
| PAIEŠKA                             | ÷ |       | Padalinys                                  |                                    |           |         |                |                       |                         |                      |    |
| PAIEŠKA REGISTRE                    | ÷ |       | Pareigybė                                  | [1]                                |           | ^       |                |                       |                         |                      |    |
| KASMETINIŲ ATOSTOGŲ PLANAVIMAS      | ¥ |       | Chaibime sumaria                           |                                    |           | ~       |                |                       |                         |                      |    |
| ASMENS BYLA                         | • | Skalb | imo packelbimo data                        |                                    |           |         |                |                       |                         |                      |    |
| ADMINISTRAVIMAS (!)                 | - | Numa  | atoma kookurso data                        | 2018-02-20                         |           |         |                |                       |                         |                      |    |
| ĮSTAIGOS ADMINISTRAVIMAS            | - | Numa  | atoma konkurso data                        | 2018-04-04                         |           |         |                |                       | •                       |                      |    |
| DU FONDO PLANAVIMAS                 | ÷ |       |                                            |                                    |           | _       |                |                       | 3                       |                      |    |
| MOKYMAS                             | ÷ |       |                                            |                                    |           |         | Pranešimas api | e konkurso datą ir la | iką Zinutės siuntima    | s grupei pretendentų |    |
| KONKURSAI                           | • | Pret  | endentų sąrasas                            |                                    |           |         |                |                       |                         |                      |    |
| Konkursai<br>VTD pateikti konkursai |   |       | 2 <sup>Prašymo</sup><br>pateikimo data 👻 🍸 | Prašymo registracijos T<br>numeris | Vardas T  | Pavardé | т              | Konkurso data 🛛 🔻     | Prašymo būsena 🛛 🔻      | Veiksmai             |    |
| Pareigybes<br>VŽ skelbimai          |   |       | 2018-03-06                                 | 2018-03-06/2289-PD                 | RAIMUNDAS |         |                | 2018-04-04 10:00      | Atitinkate reikalavimus | Peržiūrėti           |    |
| Priémimas į darbuotojų pareigas     |   |       | 2018-03-05                                 | 2018-03-05/2273-PD                 | ALVYDAS   |         |                | 2018-04-04 10:00      | Atitinkate reikalavimus | Peržiūrėti           |    |
| PAKAITINIŲ PRIĖMIMAS                | * |       | 2018-03-05                                 | 2018-03-05/2251-PD                 | VIRGINIJA |         |                | 2018-04-04 10:00      | Atitinkate reikalavimus | Peržiūrėti           |    |
| PRAŠYMAI Į VT ATRANKAS              | * |       | 2018-03-05                                 | 2018-03-05/2243-PD                 | GINTAUTAS |         |                | 2018-04-04 10:00      | Atitinkate reikalavimus | Peržiūrėti           |    |
| NUOBAUDOS                           | * | V     | 2018-03-04                                 | 2018-03-04/2223-PD                 | TOMAS     |         |                | 2018-04-04 10:00      | Atitinkate reikalavimus | Peržiūrėti           | 17 |

1 – pasirinkite punktelį KONKURSAI > Priėmimas į darbuotojo pareigas > spauskite įstaigos pavadinimą pasirinkto konkurso eilutėje – atsidarys langas "Konkurso informacija";

2 – atsidariusiame lange lentelėje "Pretendentų sąrašas" kvadratėliuose padėkite varneles eilutėse tų pretendentų, kuriems norite siųsti pranešimą; pažymėjus nors vieną pretendentą, taps aktyvūs mygtukai "Pranešimas apie konkurso datą ir laiką" ir "Žinutės siuntimas grupei pretendentų";

3 – spauskite mygtuką "Žinutės siuntimas grupei pretendentų";

4 – atsidariusiame lange įrašykite Jūsų pranešimo tekstą (18 pav.);

5 – spauskite mygtuką "Siųsti".

| Pranešimo siuntimas grupei pretendentų                                                | ×     |
|---------------------------------------------------------------------------------------|-------|
| B I U as: (Sriftas pagal v (dyds pagal nu v ▲ v ♥ = = = = = = = = = = = = = = = = = = |       |
| 4                                                                                     |       |
|                                                                                       |       |
|                                                                                       |       |
|                                                                                       |       |
|                                                                                       |       |
| 5 Situsti Atiaukti                                                                    | 18 pa |

# 5 Konkurso atšaukimas VATIS sistemoje

Paskelbtą konkursą, jei reikia, VATIS sistemoje galima atšaukti. Tokiu atveju sistemoje turėsite nurodyti įstaigos vadovo įsakymo (potvarkio), kuriuo tas konkursas atšaukiamas, datą ir numerį. Atšaukus konkursą, skelbimas bus pašalintas iš aktualių konkursų skelbimų sąrašo.

Norėdami atšaukti skelbiamą el. paslaugų modulyje konkursą, turėtumėte atlikti tokius veiksmus (19 pav. ir 20 pav.):

1 – pasirinkite punktelį KONKURSAI > Konkursai > pasirinkite formą "Darbuotojų pagal darbo sutartį pareigybės" > spauskite įstaigos pavadinimą pasirinkto konkurso eilutėje – atsidarys langas "Prašymas skelbti konkursą";

- 2 atsidariusiame lange pasirinkite kortelę "Konkursas" (19 pav.);
- 3 spauskite mygtuką "Redaguoti";
- 4 laukelyje "Konkurso rezultatas" parinkite reikšmę "Neįvyko" (20 pav.) atsiras dar vienas laukelis "Neįvykimo priežastis";
- 5 laukelyje "Neįvykimo priežastis" parinkite reikšmę "[KN\_5] Į pareigas priimančio asmens sprendimu konkursas atšauktas" atsiras dar du laukeliai;
- 6 laukelyje "Teisinio pagrindo numeris" įrašykite numerį įsakymo/potvarkio, kuriuo buvo atšauktas konkursas;
- 7 laukelyje "Teisinio pagrindo data" įrašykite įsakymo/potvarkio, kuriuo atšauktas konkursas, datą;
- 8 spauskite mygtuką "Saugoti".

| Prisijungęs naudotojas:                 | Prašymas skelbti konkursą                             |        |  |  |  |  |  |
|-----------------------------------------|-------------------------------------------------------|--------|--|--|--|--|--|
| 🛠 <u>Nustatymai</u> 🚽 <u>Atsijungti</u> | © Grįžti                                              |        |  |  |  |  |  |
| STRUKTŪRA IR DIRBANTIEJI 🗸 🗸            | Įstaiga <u>Testinė įstaiga 1 1</u>                    |        |  |  |  |  |  |
| ĮSTAIGOS UŽDUOTYS                       | Padalinys <u>Dokumentų tvarkymo poskyris 1</u>        |        |  |  |  |  |  |
| PAIEŠKA                                 | Pareigybė <u>Buhalteris (A2)</u>                      |        |  |  |  |  |  |
| PAIEŠKA REGISTRE                        | Prašvmo duomenvs Skelbimo tikrinimas Konkursas 2      |        |  |  |  |  |  |
| KASMETINIŲ ATOSTOGŲ PLANAVIMAS 👻        |                                                       |        |  |  |  |  |  |
| ASMENS BYLA                             | Redaguoti 3                                           |        |  |  |  |  |  |
| ADMINISTRAVIMAS 👻                       | Numatoma konkurso vykdymo istającie data              |        |  |  |  |  |  |
| ĮSTAIGOS ADMINISTRAVIMAS 🗸              | Konkurso rezultatas                                   |        |  |  |  |  |  |
| DU FONDO PLANAVIMAS -                   |                                                       |        |  |  |  |  |  |
| MOKYMAS 👻                               | ✓ Redaguoti                                           |        |  |  |  |  |  |
| KONKURSAI                               |                                                       |        |  |  |  |  |  |
| Konkursai 1                             |                                                       |        |  |  |  |  |  |
| VTD pateikti konkursai                  | Būsenų informacija                                    |        |  |  |  |  |  |
| Pareigybės                              | _                                                     |        |  |  |  |  |  |
| VŽ skelbimai                            | Data 🔻 Būsena                                         |        |  |  |  |  |  |
| Priėmimas į darbuotojų pareigas         | 2018-03-14 Konkursas paskelbtas el. paslaugų modulyje |        |  |  |  |  |  |
| PAKAITINIŲ PRIĖMIMAS 🗸                  | 2018-03-14 Prašymas tikrinamas 19                     | 9 pav. |  |  |  |  |  |

### Prašymas skelbti konkursą

Įstaiga Testinė įstaiga 1 1 Padalinys Dokumentų tvarkymo poskyris 1 Pareigybė Buhalteris (A2)

| Prašymo duomenys Skelbimo tikrinimas     | Konkursas                                   |
|------------------------------------------|---------------------------------------------|
| Saugoti Ø Atšaukti                       |                                             |
| Numatoma konkurso vykdymo įstaigoje data | 8                                           |
| Konkurso rezultatas                      | [2] Neįvyko 4                               |
| Neįvykimo priežastis*                    | [KN_5] Į pareigas priimančio asmens spr 💌 5 |
| Teisinio pagrindo numeris*               | 99999 6                                     |
| Teisinio pagrindo data*                  | 2018-03-15 🔞 7                              |
| Pastabos                                 |                                             |
| 8 🕝 Saugoti 🛛 🛛 Atšaukti                 |                                             |